# LINE オンライン面会 のはじめ方

医療法人社団 玲瓏会

金町中央病院

【面会者さま用】

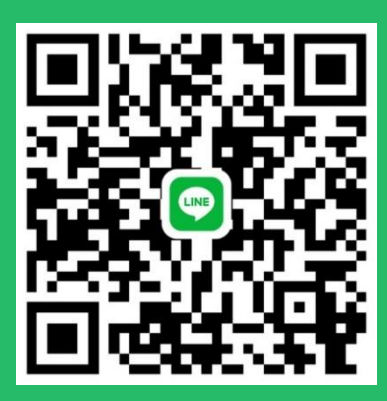

金町中央病院公式QRコード

# 無料でかんたんにはじめられます!

## LINE オンライン面会の利用方法

### STEP1 電話で事前予約をする

当院に電話をかけ、オンライン面会の日時を予約します

#### お電話にて『オンライン面会の予約を取りたい』旨をお伝えください

【事前予約受付時間 平日(月~土)9:00~16:30】
【事前予約番号 2 03-3607-2001(代表)】
・予約は1日3組までとします。対応職員も業務の合間に時間を取りますので、ご了承ください。
・予約は2週間先までとします。当日予約は行っていませんので、
面会希望日の3日前までにご予約お願い致します。

・患者様お一人に対して、1日1予約のみとします。

## STEP 2 病院のラインとつながる

#### 当院の LINE 用 QR コードを読み取り友達登録をします

右記 QR コードをカメラや LINE の友達追加機能で読み取り、登録します。

【LINE による友達登録の方法】

「LINE」を開き、ホームタブを押します。

※1 画面上部に表示される人型のアイコンをタップします。

※2 Q Rコードをタップし【金町中央病院Q Rコード】をスキャンしてください。

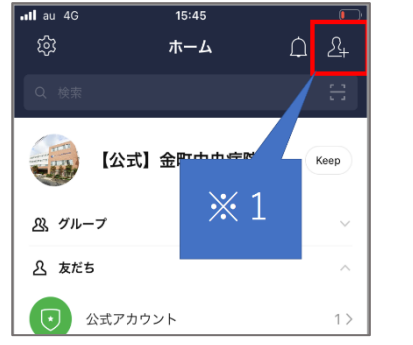

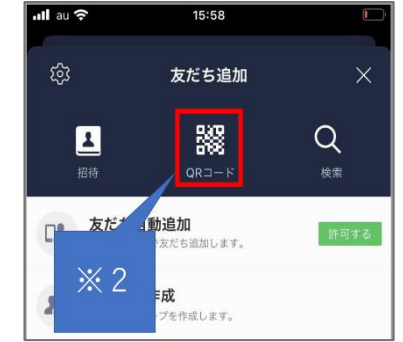

金町中央病院 公式Q Rコード

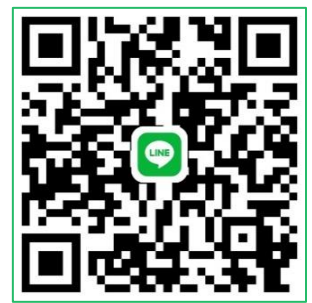

## STEP3 ビデオ電話をつなぎ面会する

### 1、面会日当日に金町中央病院の LINE トークで以下予約内容を送信します オンライン面会の当日 9:00~13:00 の間に【患者様氏名】【面会者氏名】【続柄】を送 信してください。

下記のトークと事前電話予約で確認が取れた方より、定刻になりましたら順次ビデオ電話をおつなぎします。 ビデオ電話が繋がらなかった場合は、時間内に限り、再度当院よりビデオ通話をおつなぎします。

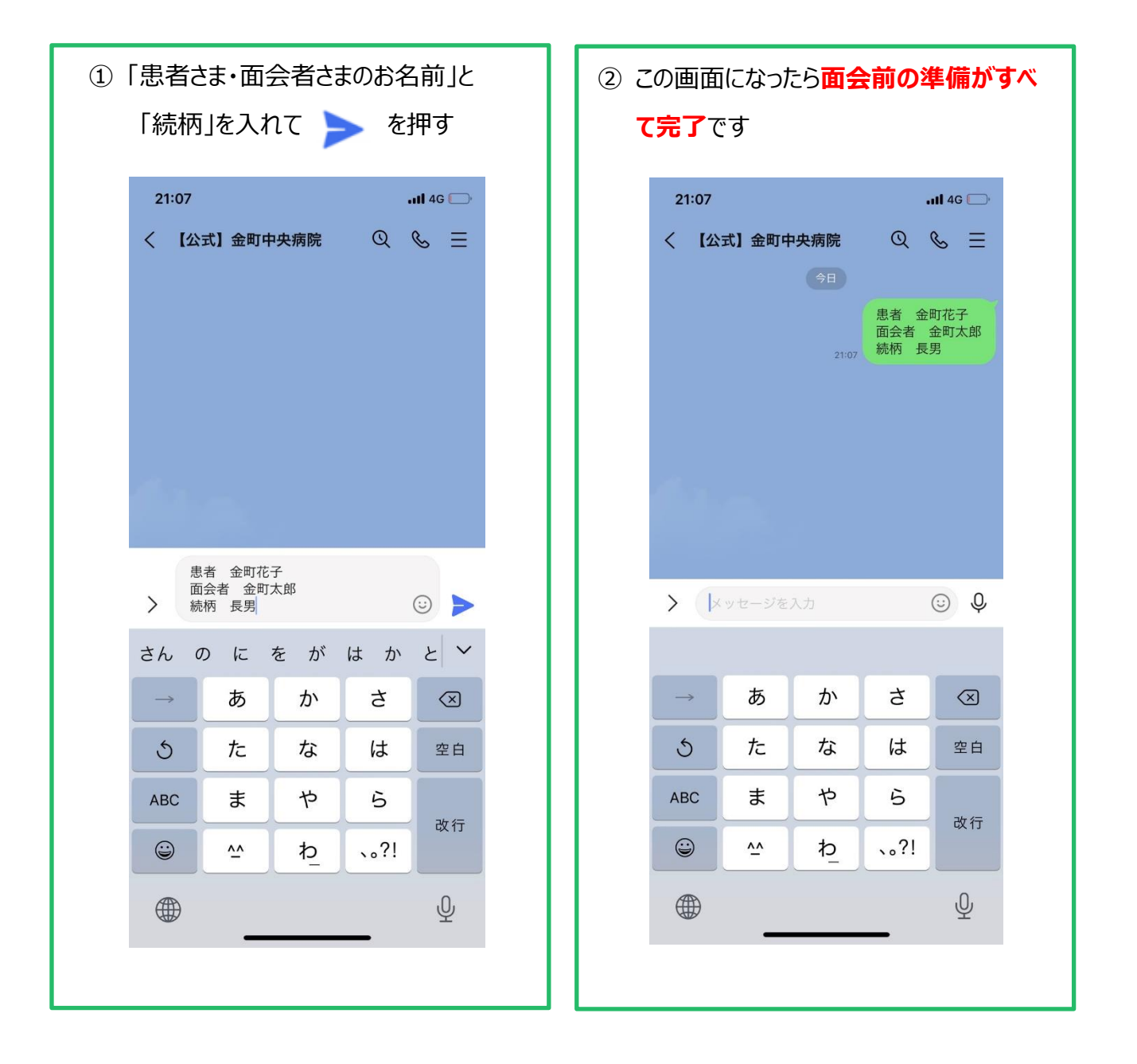

2、ビデオ電話をつなぎ、面会します

①予約時刻までにスマートフォンを準備し、ビデオ電話がかかってくるのを待ちます。

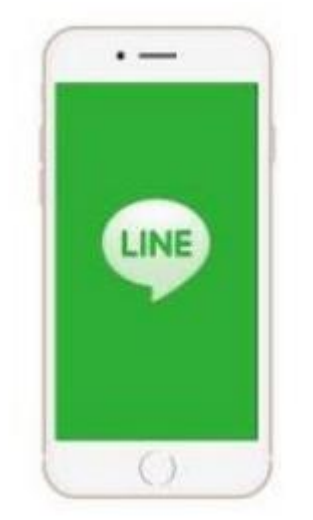

②病院からビデオ電話がかかってきたら、応答ボタンを押して面会を開始します。

応答ボタンは、使用しているスマートフォンによって異なります。一般的には緑色もしくは青色の ビデオカメラマークが、応答ボタンです。

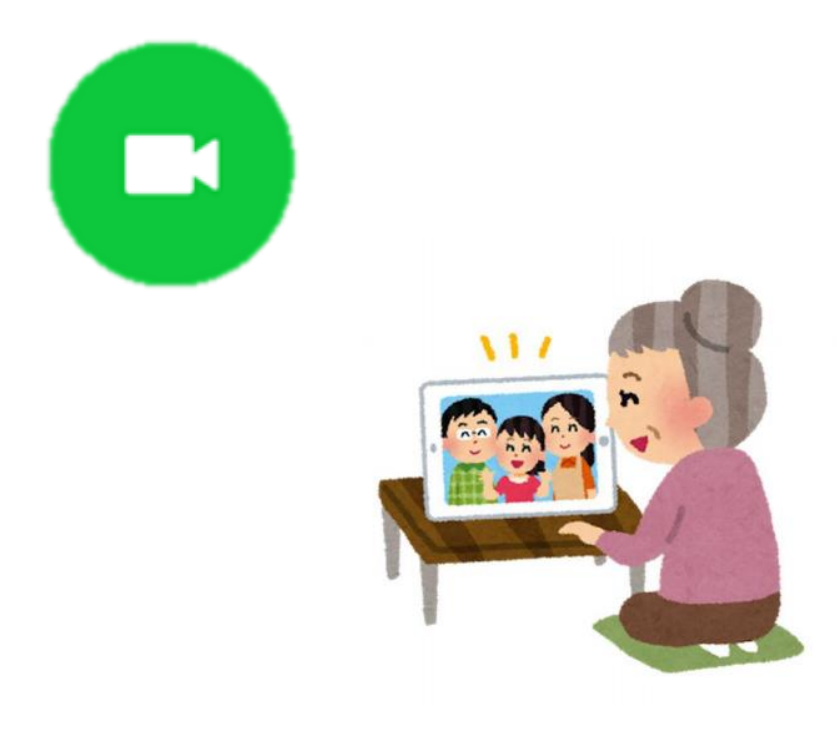

# オンライン面会の流れ

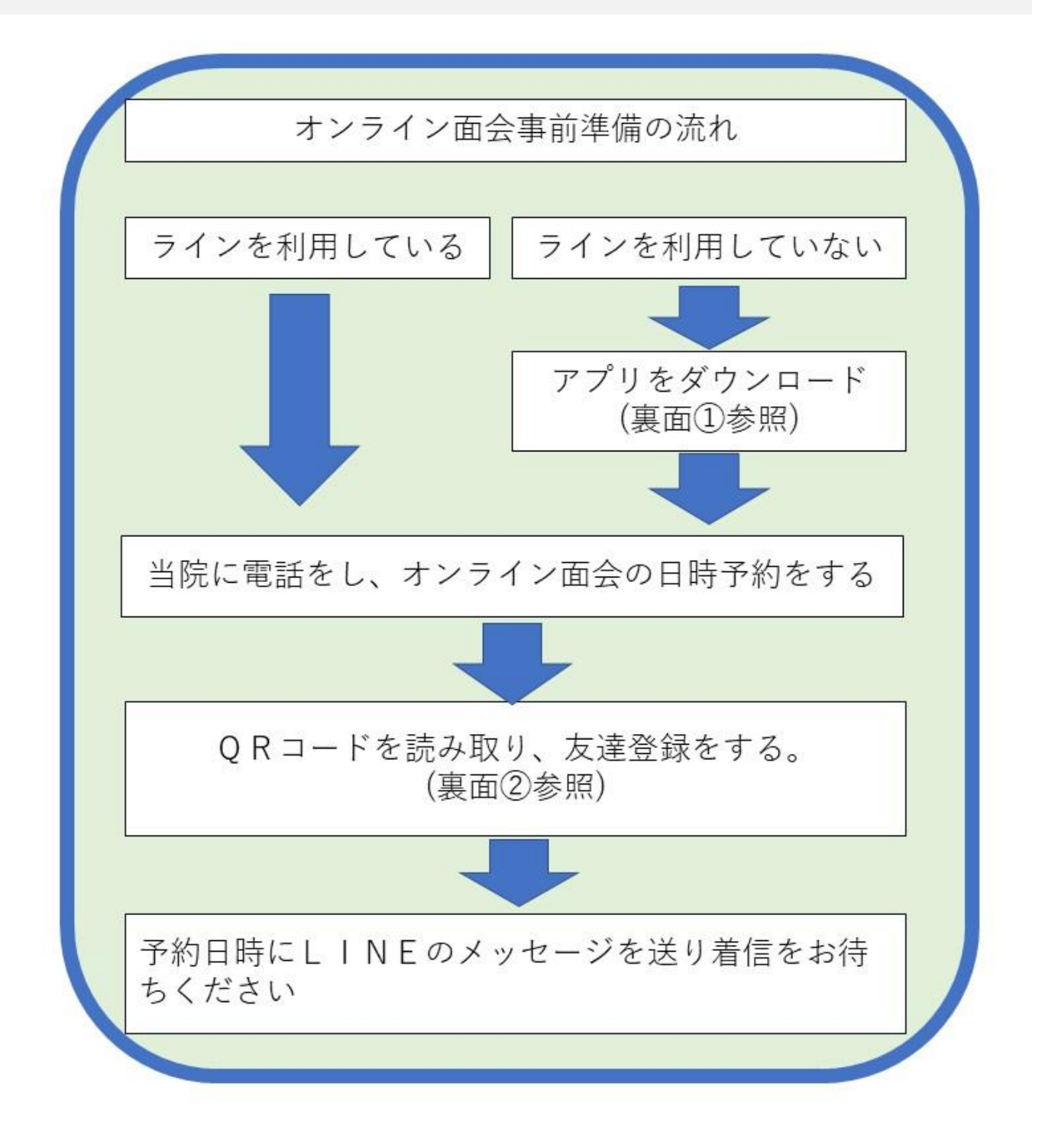

# LINE アプリのダウンロード方法

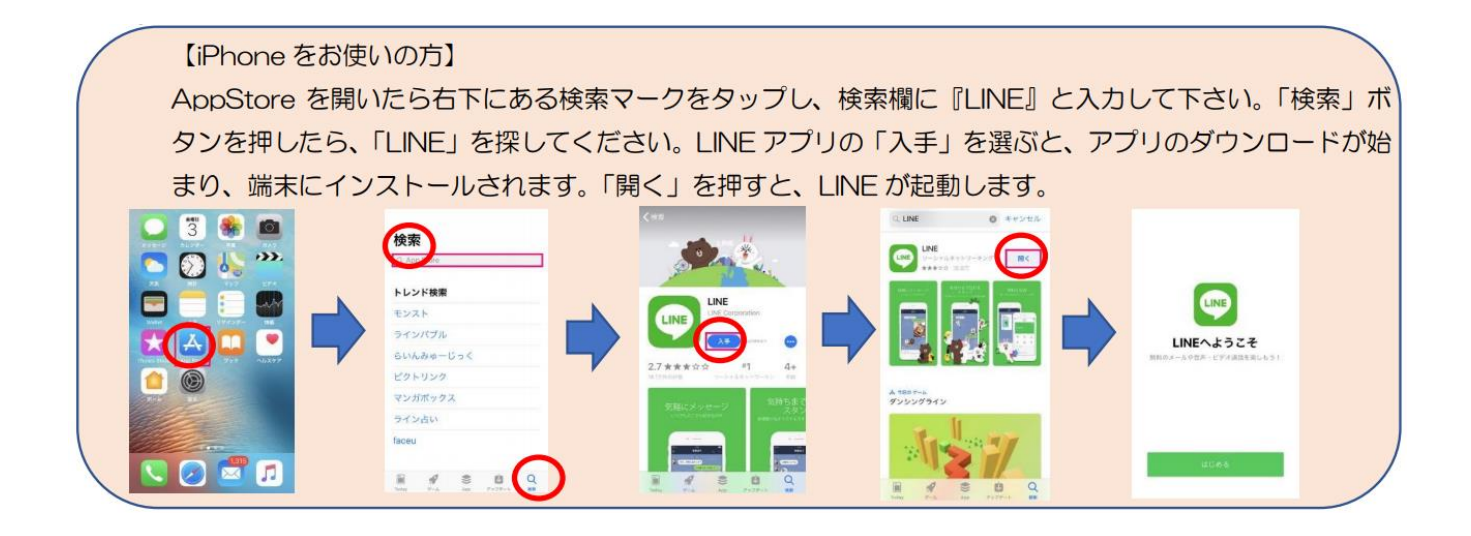

![](_page_5_Picture_2.jpeg)